## Instrucións para rexistrarse na Aula Virtual

Para acceder á Aula Virtual, hai un enlace na parte superior da web.

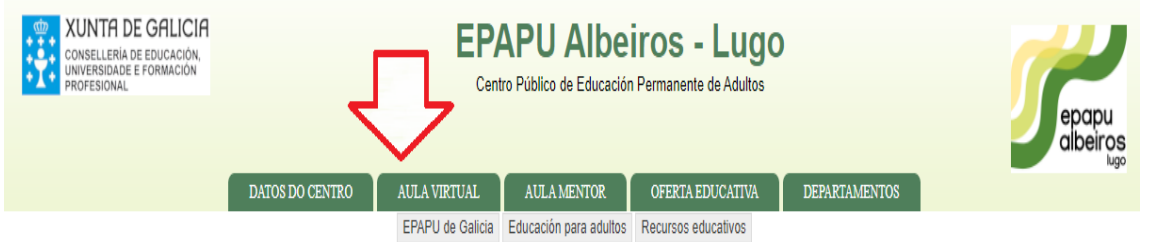

Se non se ten conta na Aula virtual, hai que creala. Os pasos para facelo son os seguintes:

## 1. Premer en "Acceder".

| av Galego (gl) - Neste moment                        |                                             |                 |     | stá usando o acceso para convidados (Acceder) |               |                 |          |          |                 |  |  |
|------------------------------------------------------|---------------------------------------------|-----------------|-----|-----------------------------------------------|---------------|-----------------|----------|----------|-----------------|--|--|
| EPAPU ALBEIROS (LUG                                  | io) - Aula Virtual                          |                 |     |                                               |               |                 |          | 1        | C               |  |  |
| 🚠 NAVEGACIÓN                                         | Categorías de cursos                        |                 |     | CALENDARIO 🔺 🗹                                |               |                 |          |          |                 |  |  |
| Inicio                                               | 0                                           | 🕶 Contraer todo | •   | Sete                                          | Setembro 2020 |                 |          | •        |                 |  |  |
| <ul> <li>Páxinas do sitio</li> <li>Cursos</li> </ul> | ▶ ESA Semipresencial                        |                 | lun | mar<br>1                                      | mér<br>2      | <u>хоу</u><br>3 | ven<br>4 | sáb<br>5 | <b>dom</b><br>6 |  |  |
|                                                      | > ESA Prospecial                            |                 | 7   | 8                                             | 9             | 10              | 11       | 12       | 13              |  |  |
| 🐣 ACCESO                                             |                                             |                 | 14  | 15<br>22                                      | 16<br>23      | 17              | 18<br>25 | 19<br>26 | 20              |  |  |
| Nome de usuario                                      | - Bacharelato                               |                 | 28  | 29                                            | 30            |                 |          |          |                 |  |  |
|                                                      | ▷ 1° BAC (21)                               |                 |     |                                               |               |                 |          |          |                 |  |  |
| Contrasinal                                          | ▷ 2º BAC (21)                               |                 |     |                                               |               |                 |          |          |                 |  |  |
|                                                      | EBI (Ensinanzas Básicas Iniciais) (2)       |                 |     |                                               |               |                 |          |          |                 |  |  |
| Lembrar o nome de usuario                            | Galego e castelán para inmigrantes (5)      |                 |     |                                               |               |                 |          |          |                 |  |  |
| Acceder                                              | الله Espazo de Formación do Profesorado الم |                 |     |                                               |               |                 |          |          |                 |  |  |
| Crear unha nova conta<br>Esqueceu o contrasinal?     |                                             |                 |     |                                               |               |                 |          |          |                 |  |  |
| ENLACES DE INTERÉS                                   | * E                                         |                 |     |                                               |               |                 |          |          |                 |  |  |
| IGE                                                  |                                             |                 |     |                                               |               |                 |          |          |                 |  |  |

2. Ler as instrucións e logo premer en "Crear unha nova conta" (ao final do texto).

| EPAPU ALBEIROS (LUGO) - AULA VIRTUAL                                                                            |                                                                                                    |  |  |  |  |  |
|----------------------------------------------------------------------------------------------------|----------------------------------------------------------------------------------------------------|--|--|--|--|--|
| Inicio   Kaceder ao sitio                                                                                       |                                                                                                    |  |  |  |  |  |
| Acceder                                                                                                    | É esta a súa primeira vez aquí?                                                                                                    |  |  |  |  |  |
| Acceso incorrecto, tenteo de novo Nome de usuario Contrasinal                                                   | Aparte das instrucións que seguen a continuación, neste enlace ten capturas<br>de pantalla dos distintos pasos para a Automatriculación.<br>1. Para acceder aos cursos da Aula Virtual, primeiro debe estar matriculado<br>na mesma. (ter unha conta). Se non é asi, pulse abaixo en "Crear unha nova<br>conta".                                                                                              |  |  |  |  |  |
| Lembrar o nome de usuario                                                                                       | 2. Escolla un nome de usuario e un contrasinal, conforme as seguintes instrucións:                                                                                                    |  |  |  |  |  |
| Acceder<br>Esqueceu o seu nome de usuario ou o contrasinal?<br>Debe ter as cookies activadas no seu navegador 🔝 | <ul> <li>a) O nome de usuario estará formado polo seu nome e o primeiro apelido en<br/>minúsculas e sen espazos nin acentos. Non poderá utilizar o "ñ". O sistema<br/>avisará se existe outro usuario. De ser asi, terá que engadir outra letra ou un<br/>número. Exemplo: antonvarela / antonvarela1.</li> <li>b) O contrasinal debe ser distinto do nome de usuario. Anóteo en lugar<br/>seguro.</li> </ul> |  |  |  |  |  |
|                                                                                                    |                                                                                                    |  |  |  |  |  |
| Acceder como convidado                                                                                          | <ol> <li>Nos campos de Nome e Apelidos xa pode utilizar o "ñ", letras maiúsculas e<br/>acentos.</li> </ol>                                                                                                    |  |  |  |  |  |
|                                                                                                    | 5. Pulse, "Crear a miña nova conta". Terá que abrir o seu correo e pulsar no<br>enlace que se engade para validar a conta.                                                                                                    |  |  |  |  |  |
|                                                                                                    | Así finaliza o rexistro na Aula Virtual do EPAPU Albeiros. O seguinte paso<br>será matricularse nos cursos que desexe para o que se necesitará un<br>contrasinal que lle proporcionará o profesor ou profesora da materia.                                                                                                    |  |  |  |  |  |
|                                                                                                    | Todas as contas borraranse cando teñas máis de 90 días de inactividade. Nese<br>caso, para ter acceso de novo aos cursos, debería volver a matricularse.                                                                                                    |  |  |  |  |  |
|                                                                                                    | Crear unha nova conta                                                                                                    |  |  |  |  |  |
|                                                                                                    |                                                                                                    |  |  |  |  |  |

3. Introducir os datos que se solicitan e a continuación premer en "Crear a miña nova conta" e na seguinte pantalla que aparecerá, premer en "Continuar".

A conta de correo debe ser válida xa que se enviará unha mensaxe de confirmación na que haberá que pulsar no enlace. Este correo pode tardar uns minutos en ser recibido.

| EPAPU ALBEIROS (LUGO)             | - AULA VIRTUAL             |          |  |                 |
|-----------------------------------|----------------------------|----------|--|-----------------|
| Inicio 🕨 Acceder 🕨 Nova conta     |                            |          |  |                 |
| Nova conta                        |                            |          |  |                 |
| - Escolla o seu nome de usu       | iario e o contrasinal      |          |  | ✓ Contraer todo |
| Nome de usuario *                 | xxxxxx                     |          |  |                 |
| Contrasinal *                     | ****                       |          |  |                 |
| <ul> <li>Máis detalles</li> </ul> |                            |          |  |                 |
| Enderezo de correo *              | xxxxxx@                    |          |  |                 |
| Correo (de novo) *                | xxxxxx@                    |          |  |                 |
| Nome *                            | XXXXXX                     |          |  |                 |
| Apelido •                         | xxxxxx                     |          |  |                 |
| Cidade/Vila                       | Lugo                       |          |  |                 |
| País                              | Seleccione un país         | ~        |  |                 |
|                                   | Crear unha pova conta miña | Cancelar |  |                 |
| <u> </u>                          |                            |          |  |                 |

4. A partir de agora, para acceder á Aula Virtual só haberá que introducir o nome de usuario e o contrasinal.

| EPAPU ALBEIROS (LUGO) - AULA VIRTUAL             |
|--------------------------------------------------|
| Inicio 🕨 Acceder ao sitio                        |
| Acceder                                          |
| Nome de usuario                                  |
| Contrasinal                                      |
| Lembrar o nome de usuario     Acceder            |
| Esqueceu o seu nome de usuario ou o contrasinal? |
| Debe ter as cookies activadas no seu navegador 🔢 |
| Algúns cursos permiten o acceso a convidados     |
| Acceder como convidado                           |

5. Unha vez rexistrado/a na Aula Virtual, hai que escoller o curso ou cursos que nos interesen (cada curso na Aula Virtual corresponde a unha materia).

Consulte co seu profesor ou profesora para matricularse en cada curso.